## REGISTRO DE CLIENTE B2B (EMPRESA) DESDE LA PLATAFORMA

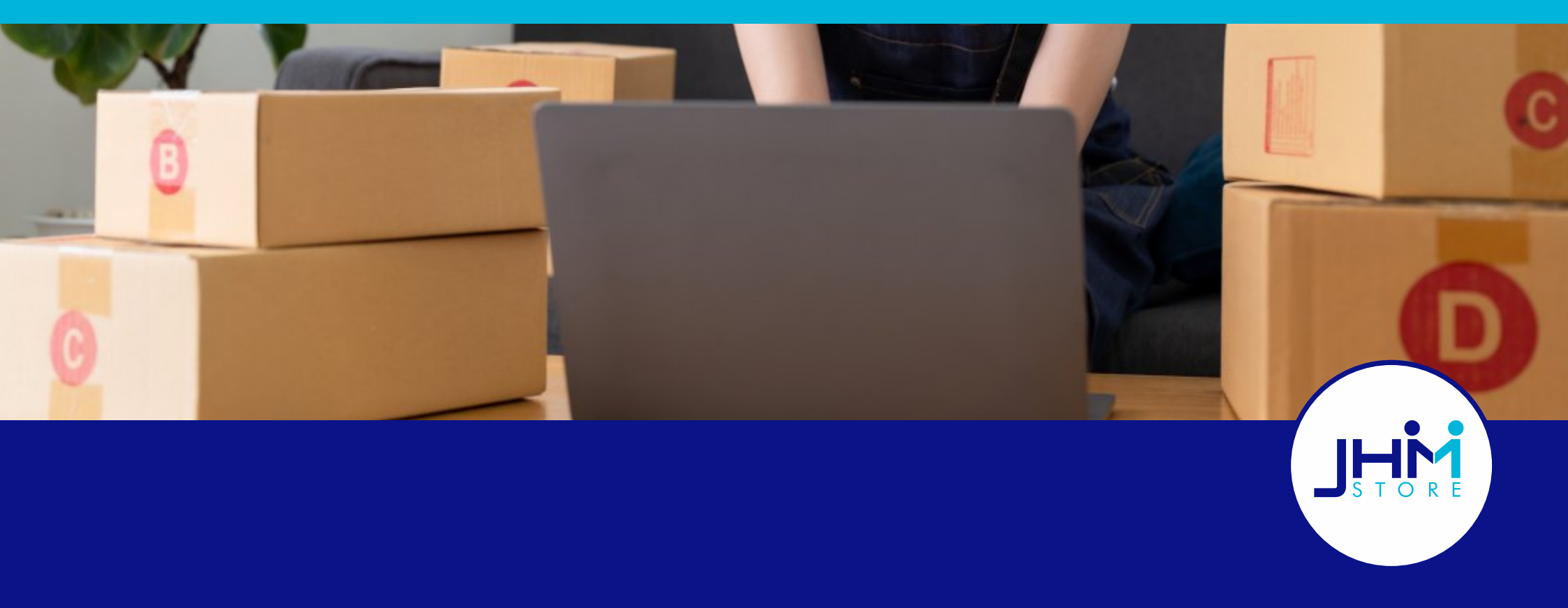

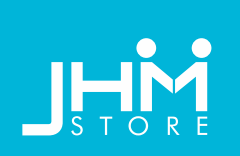

| Si aún no tiene una <b>cu</b><br>deberá acceder al apar<br>que se encuentra ubico<br>superior. | <b>enta B2B</b> (E<br>rtado <b>Crear</b><br>ado en el me | impresa)<br><b>Cuenta</b><br>enú                                |                                                              | ↓                   | C<br>cu<br>me<br>C<br>fo | Otra forma de<br>enta B2B (Er<br>ediante la op<br>Cuenta B2B (d<br>donde acced<br>rma directa d<br>formula | erear su<br>npresa) es<br>ción Crear<br>empresa)<br>derá de<br>a llenar el<br>rio. |
|------------------------------------------------------------------------------------------------|----------------------------------------------------------|-----------------------------------------------------------------|--------------------------------------------------------------|---------------------|--------------------------|----------------------------------------------------------------------------------------------------|------------------------------------------------------------------------------------|
| Español 🕶 USD 👻                                                                                |                                                          |                                                                 | <b>Đ</b> 1                                                   | Iniciar Sesión  Cre | ear Cuenta               | 🚣 Crear Cuenta B2B                                                                                         | (Empresa) 🤍                                                                        |
| JHM STORE                                                                                      |                                                          |                                                                 |                                                              |                     |                          |                                                                                                    | Q 🐕                                                                                |
| <b>@ COMPRAR POR CATEGORÍA →</b>                                                               | 🗞 COMBOS +                                               | 🚔 OFERTAS -                                                     |                                                              | R CRÉDITOS          | 🛱 EVEI                   | NTOS                                                                                                    |                                                                                    |
| Iniciar sesión con mi cuenta                                                                   |                                                          |                                                                 |                                                              |                     |                          |                                                                                                    |                                                                                    |
|                                                                                                | Dirección de correo<br>electrónico                       |                                                                 | -                                                            | 2                   |                          |                                                                                                    |                                                                                    |
|                                                                                                | Contraseña                                               |                                                                 | MOSTRAR                                                      | 1                   |                          |                                                                                                    |                                                                                    |
|                                                                                                |                                                          | Olvidó su c:<br>۱NICIAR<br>Crear cuenta E<br>¿No tiene una cuer | ontraseña?<br>SESIÓN<br>128 (Empresa)<br>Inta? Cree una aquí | <b>←</b>            |                          |                                                                                                    |                                                                                    |

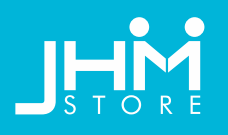

Crear una cuenta

Escoge un archivo

Referido / Vendedor

|                                      |                                                                                             |            | ¿Ya tiene una cuent                | a? (Inicie sesión!             |          |                                          |
|--------------------------------------|---------------------------------------------------------------------------------------------|------------|------------------------------------|--------------------------------|----------|------------------------------------------|
|                                      |                                                                                             |            | Tratamiento                        | ⊖ Sr. ⊖ Sra. ⊖ Otro ⊖ Compañia |          |                                          |
| nserte                               | sus datos para                                                                              | crear la   | Primer nombre                      |                                | 9        |                                          |
| No es r                              | necesario llenar                                                                            | los        | Apellido                           |                                | 9        |                                          |
| campos                               | s opcionales.                                                                               |            | Empresa                            |                                | *        |                                          |
|                                      |                                                                                             |            | ID                                 |                                | Opcional |                                          |
|                                      |                                                                                             |            | Pais                               | Estados Unidos de América      | •        |                                          |
|                                      |                                                                                             |            | Estado                             | por favor, seleccione          | •        |                                          |
|                                      |                                                                                             |            | Ciudad                             |                                | 1        |                                          |
|                                      |                                                                                             |            | Código postal                      |                                | 9        |                                          |
|                                      |                                                                                             |            | Complemento de                     |                                | Opcional |                                          |
|                                      | Suscribirse a nuestro boletin de                                                            |            | dirección                          |                                |          |                                          |
|                                      | Suscribase a nuestro boletín de<br>noticlas y conozca nuestras<br>novedades.                |            | Número de<br>identificación        |                                | Optional | I.                                       |
|                                      | Debe adjuntar la documentación de la                                                        |            | Teléfono                           |                                | 9        | El número VAT   NI<br>bace referencia al |
|                                      | validada Extensiones permitidas:pdf. doc.<br>docx, xls, xlsx, txt, zip, rar, jpg, jpg, png. |            | Número VAT   NIT                   |                                |          | número de                                |
| coge un archivo                      | Browse                                                                                      | Opcional   | Dirección de correo<br>electrónico |                                | W        | identificación de la                     |
| eferido / Vendedor                   | ID o email<br>¿Usted está referido por otros usuarios?                                      | Opcional   | Contraseña                         | 1000 T                         |          | empresu                                  |
|                                      | Ingrese su correo electrónico o ID en el<br>campo.                                          |            | Fecha de nacimiento                | DD/MM/YYYYY                    | Opcional |                                          |
| Este es un registr<br>administrador. | o 828 (empresa). Su cuenta debe ser valida                                                  | ada por un |                                    | (Ejempla: 31/05/1970)          |          |                                          |
|                                      |                                                                                             | CUARDAA    | Formularie                         | o auto-seguido                 |          |                                          |

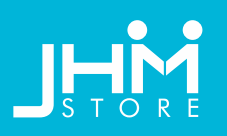

Seguidamente le llegará esta información, pidiendo confirmar el **link de activación** que ha sido enviado al correo del registro.

En caso de no encontrar su correo en la bandeja de entrada, por favor revisar la **carpeta Spam**.

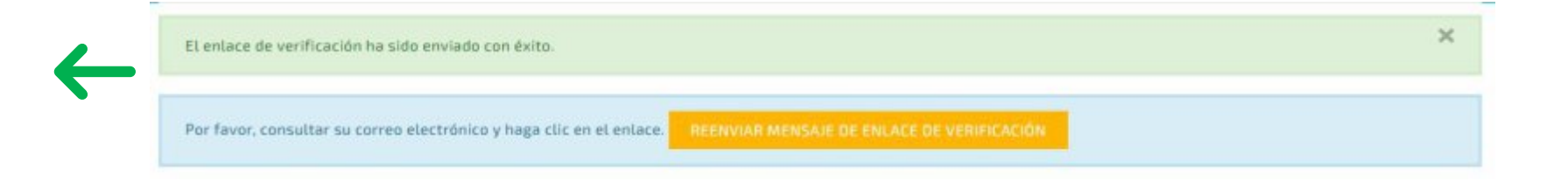

El **link de activación** ha sido confirmado correctamente. Proceda a **iniciar sesión**.

Al confirmar el **link de activación**, usted debe esperar a que se revise la información y sea aceptado.

Cuando se confirme, entones podrá acceder a **Iniciar Sesión** en la plataforma. La confirmación le llegará por correo electrónico.

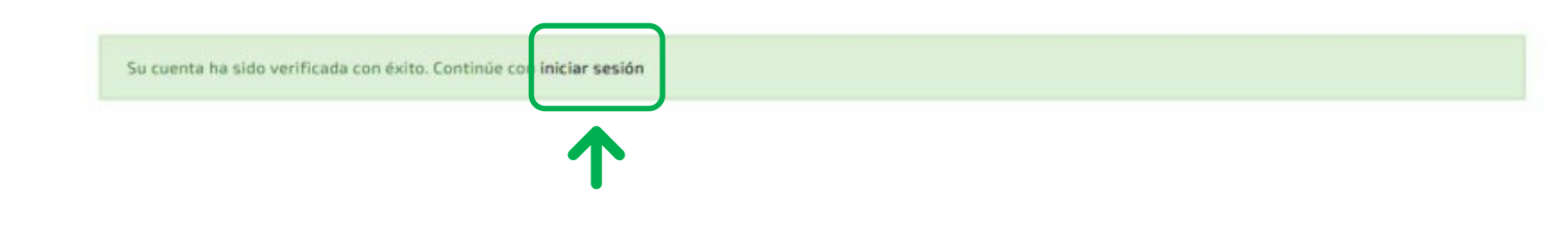

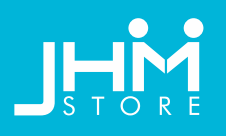

## Inserte sus datos: correo electrónico y su contraseña para acceder.

| Dirección de correo | 9                            |  |
|---------------------|------------------------------|--|
| electrónico         | <b>←</b>                     |  |
|                     | 2                            |  |
| Contraseña          | MOSTRAR                      |  |
|                     | ¿Olvidó su contraseña?       |  |
|                     | INICIAR SESIÓN               |  |
| Cre                 | ar cuenta B2B (Empresa)      |  |
| ¿No tie             | ne una cuenta? Cree una aquí |  |

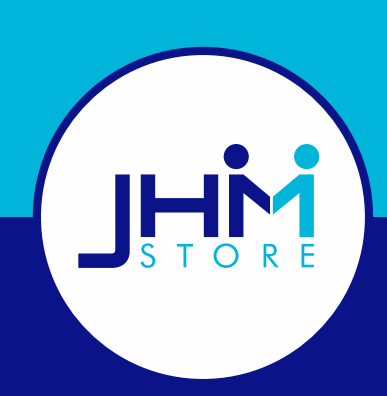

## **REGISTRO DE CLIENTE B2B DESDE LA PLATAFORMA**